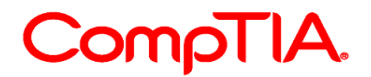

## CompTIA CE (継続教育)プログラム ユーザーガイド V13

## 目次

| はじめに                  | 2  |
|-----------------------|----|
| 倫理ポリシー(受験者同意書)の設定について | 3  |
| CE (継続教育)プログラム費用の支払い  | 5  |
| 支払い履歴の確認              | 9  |
| CEU (継続教育ユニット)の申請方法   | 10 |
| 申請した CEU・監査履歴の確認      | 14 |
| CEU を編集する             |    |
| 申請した CEU の監査状況        |    |
| CE メインページで表示される項目     |    |
| CompTIA 受験者倫理ポリシー日本語訳 |    |
| •                     |    |

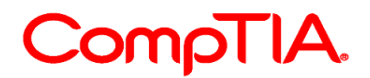

### はじめに

2011年1月1日より、ISO(国際標準化機構)/ANSI 認定を受けている認定資格には、取得から3年間の有効期限が設定されます。取得後、3年が経過するまでに更新することをお勧めしますが更新は必須ではありません。なお認定資格の有効期限を過ぎると失効扱いとなります。\* 2010年12月31日以前に対象となる認定資格を取得された方には、生涯認定(Lifetime Certifications)が付与され、CEの対象ではありません。

認定資格を更新するための様々なオプションがあります。ご自身のキャリアプランやニーズに最 適なパスを選択してください。

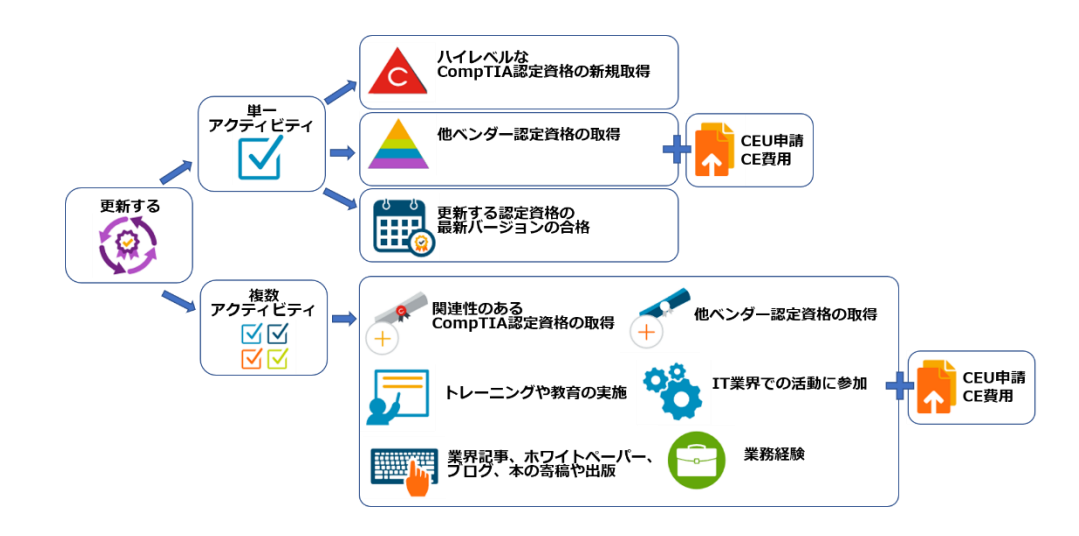

ご注意: 上記にある「更新する認定資格の最新バージョンの合格」「ハイレベルな CompTIA 認定資格の新規取得」のいずれかの方法で認定資格を更新する場合、システムが自動で更新を行 います。そのため、CEU 申請・CE 費用は不要となります。 リニューアル方法や FAQ は、CompTIA 日本支局ウェブサイトよりご確認ください。 https://www.comptia.jp/customer\_support/recert/

CEU 申請・CE 費用のお支払等はすべての作業は「受験者オンラインサービス」から実施いただきます。受験者オンラインサービスのログイン方法は、CompTIA カスタマーサポートセンターをご参照ください。

受験者オンラインサービス URL: https://www.certmetrics.com/comptia CompTIA カスタマーサポートセンターURL: https://help.comptia.org/hc/ja

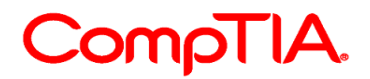

## 倫理ポリシー(受験者同意書)の設定について

倫理ポリシー(受験者同意書)は、CE プログラムを通して更新する受験者に実施されるプロセスの一つです。同意書の有効性は1年間であることから、CEU申請・CE費用の支払い時に、再度同意書の更新が必要な場合があります。

1. 受験者オンラインサービスにログイン

| CompTIA.                                                                                                    | Advancing the Global IT Industry                                                                                                    |
|----------------------------------------------------------------------------------------------------|----------------------------------------------------------------------------------------------------|
| Candidate Login                                                                                                    |                                                                                                    |
| Please login using your Candidate ID or email addr<br>IMPORTANT: If this is your first time logging in sind<br>Candidate ID or email address *<br>Password *<br>Login<br>Never log | ess and Password.<br>e Oct. 15, 2009, you must first register by olicking the "Never logged in before?" link below.<br>Forgot your password or Candidate ID?<br>ged in before? |
| CompTIA   Privacy Statement                                                                                                    |                                                                                                    |

2. 上部メニューより「Continuing Education」をクリック

| Home       Demographics       History       Certifications       Stackable Certifications       Continuing Education       Fulfillment       Transcripts       Digital Badges         Welcome to the CompTIA Candidate Database       Available Features       Available Features       Available Features       Available Features |
|----------------------------------------------------------------------------------------------------|
| Welcome to the CompTIA Candidate Database                                                                                                    |
| Available Features                                                                                                    |
|                                                                                                    |
| For Customer Service                                                                                                    |
| Note for DoD Personnel                                                                                                    |
| Become a Subject Matter Expert                                                                                                    |
| Sharing Your Exam Results                                                                                                    |
| CompTIA Digital Badging                                                                                                    |
|                                                                                                    |

Welcome to the CompTIA Candidate Database: 認定資格トラッキングシステムにようこそ

- ・ 機能について(登録情報やパスワードのアップデート、受験履歴の確認、認定証 PDF・ロゴのダウンロード、CEU 申請・CE 費用の支払い、認定証の発送状況、第3者の取得証明の転送)
- ・ カスタマーサービスは、右上の「サポート」から、FAQの閲覧、ご連絡いただけます
- DoD 職員は、リンク先から認定情報を送信してください
- サブジェクトマターエキスパートについてのご案内
- ・ デジタルバッジのご利用はメニューDigital Badges より

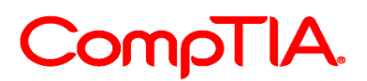

3. 「Code of Ethics Policy (倫理ポリシー)」をクリック \*以下の表示がない場合は、サブメニューよりクリック

| CompT                                             | IA. Adv                   | ancing the Global                | IT Industry          |                                 | () Help                |
|---------------------------------------------------|---------------------------|----------------------------------|----------------------|---------------------------------|------------------------|
| Home   Demographics   His                         | tory   Certifications   S | Stackable Certifications         | Continuing Education | <u>ı</u>   Fulfillment   Transc | ripts   Digital Badges |
| You are required to re-<br>the Code of Ethics Pol | ad and a ree to the annu  | ial CompTIA Continuing<br>ement. | Education Code of Et | hics Policy before contin       | uing. Please go to     |
| CE Instructions                                   | <b>S</b><br>Pay CE Fees   | Add CEUs                         | Edit CEUs            | Payment History                 | Q<br>Audit History     |

4. 倫理ポリシー(受験者同意書)の内容をご確認いただき、ページ下部にあるチェックボック スにチェックを入れ、Submit をクリックします。\*日本語訳は、本ガイドの最終章をご確 認ください。

| COMPTIA. Advancing the Global IT Industry                                                                                                    |
|----------------------------------------------------------------------------------------------------|
| Home   Demographies   History   Certifications   Stackable Certifications   Continuing Education   Fulfillment   Transcripts   Digital Badges<br>CE Instructions   Code of Ethics Policy   CE Maintenance Fees   Add CEUs   Edit CEUs   Audit history                                                                                                    |
| Please read the text below carefully.<br>Code of Ethics Policy                                                                                                    |
| To become certified you must accept by clicking the two boxes to "agree" to the current version of the certification agreement. Failure to complete this step will stop you from becoming certified.<br>If you are not of legal age, you cannot sign the agreement here. You must have your parent or legal guardian review the agreement, print the page, sign and send a copy to the following address.<br>CompTIA<br>clo CE Audit Group<br>3500 Lacey Road, Suite 100<br>Downers Grove, IL 60515<br>Once CompTIA has received and reviewed your agreement you will be contacted via email. At that time you will be given instructions on signing the Ethics page<br>agreement.                                                                                                    |
| CompTIA Candidate Code of Ethics Policy     Al persons having obtained any CompTIA certification or certificate program ("Certified Person") and taking part in CompTIA's Continuing Education Program     To participate that they have read and will abide by the terms and conditions of this CompTIA Candidate Code of Ethics Policy ("Ethics Policy"), prior     to participate in the CEPP. It is a violation of this Ethics Policy of cartification or certification or any control this CompTIA candidate Code of thics Policy ("Ethics Policy"), prior     to participate in any incident of cheating, breach of security,     misconduct, submission of fraudulent information or any other behavior that could be considered compromising the integrity or confidentiality of any CompTIA     outfitcation examination, any CompTIA certification or the CompTIA Continuing Education Program, as determined by CompTIA. All Certified Persons shall     adhere to the following:         All information submitted for participating in and earning units from the CCEP must have been completed by the participating Certified Person.         A Certified Person shall abide by all the terms and conditions set forth in the CompTIA Candidate Agreement.         A Certified Person shall only submit continuing education unit's that they themselves have completed. |
| I am at least 18 years I d or have sent in a signed (by parentiguardian) copy of this page to CompTIA and been sent a notification of approval by CompTIA. Agree to Policy Submit                                                                                                    |

I am at least 18 years of old 私は、18 歳以上です Agree to Policy ポリシーに同意します

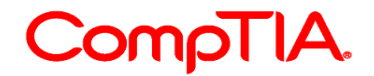

## CE (継続教育)プログラム費用の支払い

本ガイド1ページにある「更新する認定資格の最新バージョンの合格」「ハイレベルな CompTIA 認定資格の新規取得」のいずれかの方法で認定資格を更新する場合、システムが自動で更新を行 います。そのため、CEU 申請・CE 費用は不要となります。 リニューアル方法や FAQ は、CompTIA 日本支局ウェブサイトよりご確認ください。 https://www.comptia.jp/customer\_support/recert/

- 1. 受験者オンラインサービスにログイン
- 2. 上部メニューより「Continuing Education」をクリック
- 3. 「Pay CE Fees (CE 年会費の支払い)」アイコンをクリック

| CompT                                                       | <b>IA.</b> A          | Advancing the Globa      | al IT Industry       |                            | () Help                |
|-------------------------------------------------------------|-----------------------|--------------------------|----------------------|----------------------------|------------------------|
| Home   Demographics   His<br>CE Instructions   Code of Ethi | tory   Certifications | Stackable Certifications | Continuing Education | on   Fulfillment   Transci | ripts   Digital Badges |
|                                                             | \$                    | 1                        | ×                    |                            | Q                      |
| CEU Assessment App                                          | Pay CE Fees           | Add CEUs                 | Edit CEUs            | Payment History            | Audit History          |

4. CE プログラムで更新される科目を、プルダウンメニューより選択します \* 更新対象となる科目を複数取得されている受験者には、下のような画面が表示されます。

| CompTIA.                                                                                                    | Advancing the Global IT Industry                                              | ⑦ Help                                      |
|----------------------------------------------------------------------------------------------------|-------------------------------------------------------------------------------|---------------------------------------------|
| Home   Demographics   History   Certifica                                                                         | tions   Stackable Certifications   Continuing Education   Fulfillm            | ent   Transcripts   Digital Badges          |
| CE Instructions   Code of Ethics Policy   CE M                                                                    | intenance Fees   Add CEUs   Edit CEUs   Audit history                         |                                             |
| Select your Intent<br>If your intention is to keep all of your CompTIA certi<br>Cloud+, PenTest+, CySA+ or CASP+) | ications current, you'll only need to pay the CE fees for the highest-level c | ertification. (Network+, Security+, Linux+, |
| CE Fees apply towards the renewal of all CompTIA                                                                  | certifications. Separate payments are not necessary.                          |                                             |
| CE Intent Level                                                                                                   |                                                                               |                                             |
| Intent Level CE Co                                                                                                | npTIA Cloud+                                                                  |                                             |

#### Select your Intent: 更新する認定資格の選択

取得している CompTIA 認定資格すべてを更新する場合、そのうち最もハイレベルの認定資格の CE 費用のみ支払いを行ってください。\*例えば、A+, Network+, Security+を保有している場合、最も ハイレベルである Security+を選択してください。

更新作業についても、Security+に必要な CEU 申請・CE 費用の支払いを行ってください。いかなる 場合も返金は致しかねます。

### 5. 支払いページが表示されます 支払い方法を選択の上、「Pay Now(支払う)」をクリックします。

| CompTIA. Advancing the                                                                                                    | Global IT Industry                                                                  |
|----------------------------------------------------------------------------------------------------|-------------------------------------------------------------------------------------|
| Home   Demographics   History   Certifications   Stackable Certifi                                                                         | cations   Continuing Education   Fulfillment   Transcripts   Digital Badges         |
| CE Instructions   Code of Ethics Policy   CE Maintenance Fees   Add CEU                                                                    | /s   Edit CEUs   Audit history                                                      |
| CE Program Fees                                                                                                    |                                                                                     |
| CE fee payments are due annually based on your certification date. If you have<br>sertification.                                           | multiple CE certifications, you only need to pay the CE fees for your highest-level |
| f you plan to renew by achieving a higher-level CompTIA certification or compl                                                             | eting a CertMaster CE course you do not have to pay CE fees.                        |
| Choose <u>QNE</u> of the payment options below to pay your Past Due Balance, Cur<br>amount you must pay before you'll be able to add CEUs. | rent Balance or the Total Remaining Balance. The Current Balance is the minimum     |
| PLEASE NOTE: It may take several minutes for your PayPal pa<br>repeat the payment process to avoid overpayment.                            | yment to be posted to your certification account. Please wait and don't             |
| -CE Fees                                                                                                    |                                                                                     |
| Name                                                                                                    | Price                                                                               |
|                                                                                                    |                                                                                     |
| CompTIA Cloud+ ce                                                                                                    |                                                                                     |
| Comp IIA Cloud+ ce<br>Past Due Balance (Amount owed for unpaid fees)                                                                       | \$100.00 Pay Now                                                                    |

#### CE Program Fees: CE 費用の支払い

CE費用の支払い期日は、認定日を基として年間ベースで設定されています。 「更新する認定資格の最新バージョンの合格」「ハイレベルな CompTIA 認定資格の新規取得」のいずれかの方法で認定資格を更新する場合、CE費用は不要となります。

Past Due Balance (期日が過ぎている額)、Current Balance (進行中の額)、または Total Remaining Balance (3 年間の CE サイクル内で支払われる必要のある最終額)のいずれか一つを選択してください。 Current Balance が表示されている場合、CEU 申請を開始する上での最低額となります。

注意: PayPal での支払いが情報反映されるまで、数分かかる場合がございます。過払いのないようしばらくお待ちください。

\*CE費用を一括で支払う場合は、Total Remaining Balance を選択してください。 \*CE費用の支払いは、CEプログラムを通して更新する際のプロセスの一つです。そのため、 支払いを実施しただけでは、資格は更新されませんのでご注意ください。 \*いかなる場合でも返金は致しかねます。

米国国防総省に所属されている方は、CE Tokens よりコードを入れてください。複数のト ークンコードをお持ちの方は、同じく Token Code に入れ、下の「Submit」ボタンをクリ ックし完了です。トークンが適用されると上部に「Token code accepted(トークンを受け 付けました)」のメッセージが表示されます。

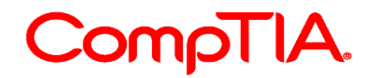

6. PayPal ページが表示されます。

PayPal アカウントをお持ちの方は、ログインしてお進みください。クレジットカード (American Express, Discover, VISA, Master, JCB) でお支払が可能です。英語ペー ジが表示されるバイは、Country より Japan を選択の上支払いを進めてください。

| PayPal                                                                                                    | ₩ \$50.00 USD ∨                                                                                                    |                                             |
|----------------------------------------------------------------------------------------------------|----------------------------------------------------------------------------------------------------|---------------------------------------------|
| カードで支払う                                                                                                    |                                                                                                    |                                             |
| PayPalでは、お客さまの力<br>ることはありません。                                                                                                  | コード情報が売り手に開示され                                                                                                    |                                             |
| 国<br>日本                                                                                                    | ~                                                                                                    | PayPalならより安全・簡<br>単にお支払いができます               |
| VISA 👐 🔝                                                                                                    |                                                                                                    | お客さまがどこでお買い物されても、お客さ<br>まの財務情報はより安全に管理されます。 |
| カード番号                                                                                                    |                                                                                                    |                                             |
| 有効期限                                                                                                    | カード確認コード 🚃                                                                                                    |                                             |
| 名                                                                                                    | 姓                                                                                                    |                                             |
| 請求先住所                                                                                                    |                                                                                                    |                                             |
| 番地                                                                                                    |                                                                                                    |                                             |
| 連絡无情報                                                                                                    |                                                                                                    |                                             |
| 電話のタイプ<br>モバイル ~                                                                                                    | 電話番号                                                                                                    |                                             |
| メール                                                                                                    | 0                                                                                                    |                                             |
| お客さまに必要な<br>ります。<br>お客さまに最適な<br>しています。                                                                                         | なセキュリティがあ<br>な保護制度をご用意                                                                                                    |                                             |
|                                                                                                    |                                                                                                    |                                             |
| PayPalアカウントの作成は<br>成すると、条件を満たして<br><b>保護</b> が適用されるほか、ア<br>ディに購入手続きを進める                                                        | は任意ですが、アカウントを作<br>いるお買い物で <b>PayPal買い手</b><br>ウウントを使ってよりスピー<br>ことができます。規約を見る                                                            |                                             |
| PayPalアカウントの作成は<br>成すると、条件を満たして<br>保護が適用されるほか、ア<br>ディに購入手続きを進める<br>PayPalアカウントを作成し                                             | は意ですが、アカウントを作<br>いるお買い物で <b>PayPal買い手</b><br>ウウントを使ってよりスピー<br>ことができます。規約を見る<br>いますか?(すぐに完了します。)                                         |                                             |
| PayPalアカウントの作成は<br>成すると、条件を満たして<br>保護が適用されるほか、ア<br>ディに購入手続きを進める<br>PayPalアカウントを作成し<br>(はい。PayPalアカウ:                           | は任意ですが、アカウントを作<br>いるお買い物でPayPaJ買い手<br>ウウントを使ってよりスピー<br>ことができます。規約を見る<br>いますか?(すぐに完了します。)<br>ントを作成します。                                   |                                             |
| PayPalアカウントの作成は<br>成すると、条件を満たして<br>保護が適用されるほか、ア<br>ディに購入手続きを進める<br>PayPalアカウントを作成し<br>(はい。PayPalアカウ)<br>パスワードを入力               | は任意ですが、アカウントを作<br>いるお買い物で <b>PayPal買い手</b><br>カウントを使ってよりスピー<br>ことができます。規約を見る<br>いますか?(すぐに完了します。)<br>ントを作成します。<br>パスワードの確認               |                                             |
| PayPaIアカウントの作成は<br>成すると、条件を満たして<br>環違が適用されるほか、ア<br>ディに購入手続きを進める<br>PayPaIアカウントを作成し<br>(はい。PayPaIアカウ:<br>パスワードを入力<br>いいえ。今はアカウ: | は任意ですが、アカウントを作<br>いるお買い物で <b>PayPal買い手</b><br>カウントを使ってよりスピー<br>ことができます。規約を見る<br>いますか?(すぐに完了します。)<br>ントを作成します。<br>パスワードの確認<br>ントを作成しません。 |                                             |

支払い先: The Computing Technology Industry Association, Inc (CompTIA)

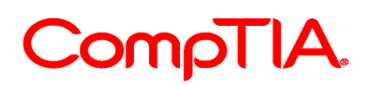

7. カード情報を入力し、PayPal アカウント作成の有無を選択してください。「同意して支払う」をクリックし完了です。

完了すると、以下のような画面が表示されます。\*支払いがアカウントに反映されるまで 数分かかります。

| CompTIA.                                                                           | Advancing the Globa                     | IT Industry                     | () Help                            |
|------------------------------------------------------------------------------------|-----------------------------------------|---------------------------------|------------------------------------|
| Home   Demographics   History   Cer                                                | tifications   Stackable Certifications  | Continuing Education   Fulfillm | ent   Transcripts   Digital Badges |
| CE Instructions   Code of Ethics Policy   C                                        | DE Maintenance Fees   Add CEUs   Edit C | CEUs   Audit history            |                                    |
|                                                                                    |                                         |                                 |                                    |
| Purchase Confirmed<br>Thank you for your purchase.<br>Name                         | Quantity                                | Price                           | Sub Tota                           |
| Purchase Confirmed<br>Thank you for your purchase.<br>Name<br>CE Annual Fee (\$50) | Quantity<br>3                           | Price<br>\$50.00                | Sub Tota<br>\$150.00               |

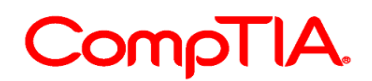

## 支払い履歴の確認

- 1. 受験者オンラインサービスにログイン
- 2. 上部メニュー「Continuing Education」をクリック
- 3. 「Payment History(支払い履歴)」アイコンをクリック

| CompT                                                                | <b>1A</b> . A                                     | dvancing the Glob             | al IT Industry              |                     | () Help                            |
|----------------------------------------------------------------------|---------------------------------------------------|-------------------------------|-----------------------------|---------------------|------------------------------------|
| Home   Demographics   His                                            | story   Certifications                            | Stackable Certifications      | Continuing Education        | Fulfillment   Tra   | anscripts   Digital Badges         |
| CE Instructions   Code of Eth                                        | iics Policy   CE Maintena                         | nce Fees   Add CEUs   Edit    | CEUs   Audit history        |                     |                                    |
|                                                                      | \$                                                | 1                             | ×                           | <b>U-U</b><br>31    | Q                                  |
| CE Instructions                                                      | Pay CE Fees                                       | Add CEUs                      | Edit CEUs                   | Payment History     | Audit History                      |
| CEU Assessment Ap                                                    | р                                                 |                               |                             |                     | _                                  |
| CompTIA has created an assessn<br>prior to submitting your CEUs. Sta | nent app that will help det<br>irt CEU Assessment | termine if your CE activity m | eets the CE Program require | ements. We encouraç | ge you to use this assessment tool |
| Monitor Your Progres                                                 | 55                                                |                               |                             |                     |                                    |

4. 払い済みの CE 年会費については、「E-commerce transaction history (E コマーストラン ザクション履歴)」の欄に表示されます。

| CE Activities   Exam Catalog   Create of     | her requirement   Fee Transactions |               |        |
|----------------------------------------------|------------------------------------|---------------|--------|
| E-commerce transaction hist                  | ory                                |               |        |
| Click on a Transaction ID to print a copy of | your CE Fee transaction.           |               |        |
| Item name                                    |                                    | Price         |        |
| 2015-Jul-20 - Transaction ID:                |                                    |               |        |
| CE Annual Fee (A+)                           |                                    | \$25.00       |        |
| CE Annual Fee (A+)                           |                                    | \$25.00       |        |
| CE Annual Fee (A+)                           |                                    | \$25.00       |        |
|                                              |                                    | Total \$75.00 |        |
| CE Token History                             |                                    |               |        |
| Fee voucher name                             | CE Token ID                        | Redeemed on   | Status |
| These is an data to disate.                  |                                    |               |        |

E-commerce transaction history: 支払い実施日が記載されます。

CE費用の支払いに関する明細を印刷する場合は、以下の Transaction ID をクリックして表示します。 ※正式な領収書にはなりません。領収書は PayPal から送付されます。

CE Token History: トークンを使って支払いをした場合は、ここに利用日が記載されます。

## CEU (継続教育ユニット)の申請方法

- 1. 受験者オンラインサービスにログイン
- 2. 上部メニュー「Continuing Education」をクリック
- 3. 「Add CEUs(CEU の申請)」アイコンをクリック

| CompTIA                                                                             | CompTIA.       Advancing the Global IT Industry          |                                  |                        |                             |  |  |  |
|-------------------------------------------------------------------------------------|----------------------------------------------------------|----------------------------------|------------------------|-----------------------------|--|--|--|
| Home   Demographics   History                                                       | Certifications   Stackable Certifications                | 5   <u>Continuing Education</u>  | Fulfillment   Transcri | pts   Digital Badges        |  |  |  |
| CE Instructions   Code of Ethics Polic                                              | y   CE Maintenance Pees   Add CEUS   Edit                | CEUS   Audit history             |                        |                             |  |  |  |
|                                                                                     | Ś ↑                                                      | ×                                | U-U<br>31              | Q                           |  |  |  |
| CE Instructions                                                                     | Pay CE Fees                                              | Edit CEUs                        | Payment History        | Audit History               |  |  |  |
| CEU Assessment App                                                                  |                                                          |                                  |                        |                             |  |  |  |
| CompTIA has created an assessment app<br>prior to submitting your CEUs. Start CEU / | that will help determine if your CE activity massessment | neets the CE Program requirem    | ents. We encourage you | to use this assessment tool |  |  |  |
| Monitor Your Progress                                                               |                                                          |                                  |                        |                             |  |  |  |
| Make sure you have a plan for earning the                                           | number of CEUs you'll need to renew. CE f                | fees need to be current prior to | uploading CEUs.        |                             |  |  |  |

4. Activity Type (アクティビティの種類)より、申請するアクティビティ項目を選択して ください。\*アクティビティにより表示される項目は異なります。

| CompTIA                                                                                                    | Advancing the Global IT In                                                                                                    | ndustry                                                        |
|----------------------------------------------------------------------------------------------------|----------------------------------------------------------------------------------------------------|----------------------------------------------------------------|
| Home   Demographics   History   (                                                                                | Certifications   Stackable Certifications   Conti                                                                                                    | tinuing Education   Fulfillment   Transcripts   Digital Badges |
| CE Instructions   Code of Ethics Policy                                                                          | CE Maintenance Fees   Add CEUs   Edit CEUs   A                                                                                                    | Audit history                                                  |
| Add continuing education un<br>Select the Activity Type<br>Click the arrow that corresponds to the CE<br>Activit | activity type you're submitting.   Additional IT Certifications  Training and Higher Education  Work Experience  IT Industry Participation  Publishing |                                                                |

#### Add CEUs - Select the Activity Type: アクティビティの種類の選択

矢印をクリックして、申請を行う CE アクティビティを選択してください。

- > Additional IT Certifications (認定資格の取得)
  - > Earned a CompTIA XXX Certifification (関連性のある CompTIA 認定資格の取得)
  - > Earned a Non-CompTIA Certification (他ベンダー認定資格の取得)
- > Training and Higher Education (トレーニングや教育の実施)
  - > Attended a Conference(カンファレンスへの参加)

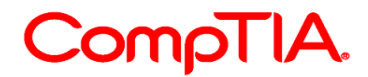

- > Attended a Live Webinar(ライブウェビナーへの参加)
- > Completed a College Course(学位取得ができるコース受講)
- > Completed a Training Course (トレーニングコースの受講)
- > Completed an ACE Accredited Course(米国教育協議会認可コース)
- > Work Experience (業務経験)
  - > Work Experience
- > IT Industry Participation (IT 業界での活動に参加)
  - > Completed a CompTIA Exam Development Workshop (試験開発ワークショップ参加)
  - > Created Instructional Materials used in Teaching a Course (教材作成)
  - > Taught or Mentored(教育またはメンタリング実施)
- > Publishing(業界記事、ホワイトペーパー、ブログ、本の寄稿や出版)
  - > Published a Blog(ブログの寄稿)
  - > Published a Book (本の出版)
  - > Published Article/White Paper (記事寄稿やホワイトペーパーの出版)
- 5. 選択されたアクティビティに関連する情報が表示されます。内容を確認後「Accept Activity(アクティビティの承諾)」をクリック。

| CompTIA                                                                                 | Advancing the Global IT Industry                                                                                                    |
|-----------------------------------------------------------------------------------------|----------------------------------------------------------------------------------------------------|
| Home   Demographics   History                                                           | Certifications   Stackable Certifications   Continuing Education   Fulfillment   Transcripts   Digital Badges                                                                                                    |
| CE Instructions   Code of Ethics Polic                                                  | oy   CE Maintenance Fees   <u>Add CEUs</u>   Edit CEUs   Audit history                                                                                                    |
| Add continuing education u                                                              | ınit(s)                                                                                                    |
| Confirm Your Activity Sel                                                               | ection                                                                                                    |
| Review the CE activity description and di<br>click the Accept Activity button to procee | ocumentation requirements below. If your activity meets the qualifications and you have the required documentation to upload,<br>d with adding your CEUs.                                                                      |
| 1 Activit<br>Certificatio                                                               | ty Attended a Conference (1 unit per hour) for Security+ CEUs<br>in CompTiA Security+ ce                                                                                                    |
|                                                                                         | By attending a conference that is relevant to the Security+ exam objectives you can submit up to 10 CEUs towards renewing<br>your Security+ certification.                                                                     |
| 2                                                                                       | Timing: You must attend the conference during your three-year renewal cycle.                                                                                                    |
|                                                                                         | Relevance: At least 50 percent of the conference session content must relate to one or more of the exam objectives for the<br>certification you're renewing.                                                                   |
| 3                                                                                       | Documentation: Submit the following documentation to receive CEUs for a conference session:                                                                                                    |
|                                                                                         | Your name     Name of the conference session     Date of the conference session     Number of hours                                                                                                    |
|                                                                                         | Still unsure if your activity is valid for CEUs? Our CEU Assessment tool will take you through the activity requirements step-<br>by-step, so you can submit your CEUs with confidence.           Accept Activity         Back |

#### Add CEUs - Confirm Your Activity Selection: アクティビティの確認

以下で CE アクティビティの概要と必要書類を確認した後、Accept Activity (アクティビティの承諾) をクリックしてアップロードを行ってください。

1. Activity name: 選択したアクティビティが表示されます。Certification: 更新する資格 アクティビティに対して申請できる最大 CEU 数が表示されます。

2. Timing: すべての CEU は、認定/更新~有効期限の 3 年間の CE サイクル内で実施されたものである必要があります。

Relevance:資格との関連性。大半のアクティビティにおいて、その内容の 50%が、更新する認定資格の最新出題範囲にある小項目一つ以上を網羅している必要があります。

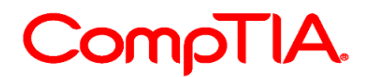

Documentation: CEU を申請するにあたり必要書類が表示されます。

※アクティビティ申請書のサンプルは、CompTIA 日本支局ウェブサイトの CE プログラム ページの FAQ にてご確認いただけます。http://www.comptia.jp/cont\_recert.html

6. 申請する CEU に関する情報を入力し、同意のチェックボックスにチェックを入れた後、「Submit(送信)」をクリックし完了です。

| CompTIA                                                                   | Advancing the Global IT Industry                                                                                                    |
|---------------------------------------------------------------------------|----------------------------------------------------------------------------------------------------|
| Home   Demographics   History  <br>CE instructions   Code of Ethics Polic | Certifications   Stackable Certifications   <u>Continuing Education</u>   Fulfiliment   Transcripts   Digital Badges<br>y   CE Maintenance Fees   <u>Add CEUs</u>   Edit CEUs   Audit history                                                                                                    |
| Add continuing education u<br>1 Aotivity<br>2 Houri<br>Invalid<br>Data    | Attended a Conference (1 unit per hour) for Security+ CEUs       1       2019-Apr-23                                                                                                    |
| 3 Comments<br>4 Documentation language                                    | Unspecified Select 5                                                                                                    |
| Dooumentation                                                             | Remove Select Add                                                                                                    |
|                                                                           | Warning: Maximum 1 megabyte ZIP file upload size By attending a conference that is relevant to the Security+ exam objectives you can submit up to 10 CEUs towards renewing your Security+ certification. Timing: You must attend the conference during your three-year renewal cycle. Relevance: At least 50 percent of the conference session content must relate to one or more of the exam objectives for the certification. |
|                                                                           | Documentation: Submit the following documentation to receive CEUs for a conference session:   Your name  Name of the conference session  Date of the conference session  Number of hours                                                                                                    |
|                                                                           | Still unsure if your activity is valid for CEUs? Our CEU Assessment tool will take you through the activity requirements step-<br>by-step, so you can submit your CEUs with confidence.  I agree nat the CEUs being submitted were earned within my current three-year CE Renewal cycle.  Submit                                                                                                    |

#### Add CEUs:CEUの申請

- 1. Activity Type: 前ページで選択されたアクティビティが表示されます。
- 2. Hours: 申請するアクティビティ時間を選択する。\*申請可能な最大 CEU をすでに満たしてしまっている場合は、それ以上入力できません。
- 3. Comments: コメント欄(例: Attended a Cybersecurity conference)
- 4. Documentation Language: 書類の言語の選択(日本語 Japanese 選択可)
- 5. Select をクリックし、書類をアップロードしてください。1MB 以下の Zip ファイルであること。 ファイル名は半角文字である必要があります。

I agree that the CEUs being submitted were earned within my current three-year CE Renwal cycle. 申請する CEU は、3 年間の CE サイクル内に実施されたことに同意します。

※アクティビティの種類によっては、「Provider Name: (トレーニング等の)提供者」 「Source:(ブログや寄稿を行った際の)発信元/情報源」の情報を入力する項目が表示さ れます。

7. 完了すると以下のような画面が表示されます。上部のボックス内に、CEUのアップロードが成功したこと、監査対象であることが表示されます。

| CompTIA                                                    | • Advancing the Global IT Industry                                                                           |
|------------------------------------------------------------|----------------------------------------------------------------------------------------------------|
| Home   Demographics   History   C                          | ertifications   Stackable Certifications   Continuing Education   Fulfillment   Transcripts   Digital Badges |
| CE Instructions   Code of Ethics Policy                    | CE Maintenance Fees   <u>Add CEUs</u>   Edit CEUs   Audit history                                            |
| Your Continuing Education L     Please note Random audits  | nits (CEUs) upload was successful.<br>may be performed on CEUs submitted.                                    |
| Add continuing education un                                | it(s)                                                                                                    |
| Training Provider / Certification<br>Vendor <sup>(2)</sup> | XXXX                                                                                                    |
| Activity                                                   | XXX Certification                                                                                            |
| Units                                                      | 50                                                                                                    |
| Comments:                                                  | Completion of XXX Certification for Seurity+ CEUs                                                            |
| Documentation language                                     | English (English)                                                                                            |
|                                                            | Select                                                                                                    |
|                                                            | * Remove                                                                                                    |
| Documentation                                              | X Remove                                                                                                    |
|                                                            | Add                                                                                                    |

## 申請した CEU・監査履歴の確認

- 1. 受験者オンラインサービスにログイン
- 2. 上部メニュー「History」をクリック
- 3. サブメニュー「CE Activities」から、申請済みのアクティビティが確認できます

| C       | CompTIA                                   | • A              | dvancing the              | e Global I    | T Industry           | C                                            | ) Help        |
|---------|-------------------------------------------|------------------|---------------------------|---------------|----------------------|----------------------------------------------|---------------|
| ome     | e   Demographics   History                | Certifications   | Stackable Cert            | ifications    | Continuing Educat    | tion   Fulfillment   Transcripts   Digital E | Badges        |
| CE      | Activities Exam Catalog   Creat           | e other requirem | ent   Fee Transacti       | ions          |                      |                                              |               |
|         |                                           |                  |                           |               |                      |                                              |               |
|         |                                           |                  |                           |               |                      |                                              |               |
| on      | tinuing Education Activ                   | vities           |                           |               |                      |                                              |               |
| on      | tinuing Education Activ                   | vities<br>◆ Date | ♣ Audit Status            | ¢ CEUs        | Updated              | Training Provider / Certification Vendor     | Source        |
| on      | tinuing Education Activ<br>✦ Name         | vities<br>◆ Date | ♣ Audit Status            | ¢ CEUs        | Updated              | Training Provider / Certification Vendor     | Source        |
| on      | tinuing Education Activ<br>♦ Name Qurrent | ¢ Date           | ♦ Audit Status            | ¢ CEUs        | ♦ Updated            | Training Provider / Certification Vendor     | Source        |
| on<br>> | tinuing Education Activ                   | Date             | Audit Status     Complete | <b>¢ CEUs</b> | ♥Updated 2019-Apr-11 | Training Provider / Certification Vendor     | Source<br>n/a |

#### Continuing Education Activities: CEU アクティビティ

Name: 申請されたアクティビティの項目名

Date: 申請日

Audit Status: 監査状況 (Eligible for Random Audit - 監査対象にあるもの、Pending/Under Review - 監査中、 Complete - 監査が実施され完了したもの)

CEUs: 申請した CEU (アクティビティによっては、CEU が即時に表示されます。監査が行われ無効 と判断されたアクティビティに対しては、n/a と表示され、無効ポイントを表します。) Uploaded: 更新日

Training Provider/Certification Vendor: トレーニングプロバイダー/資格ベンダー(アクティビティ によってはここに記載があります。)

Source: 情報源(ブログリンクなどアクティビティによってはここに記載があります)

#### 資格更新に必要となる有効CEUがすべて申請され、年会費の支払いが完了した際には、 メールにて「更新完了」の通知を受け取ります。

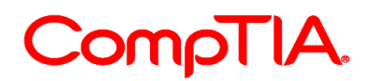

## CEU を編集する

- 1. 受験者オンラインサービスにログイン
- 2. 上部メニュー「Continuing Education」をクリック
- 3. 「Edit CEUs(CEU の編集)」アイコンをクリック

| CompTl                                                                       | CompTIA. Advancing the Global IT Industry |                              |                          |                         |                                |  |  |
|------------------------------------------------------------------------------|-------------------------------------------|------------------------------|--------------------------|-------------------------|--------------------------------|--|--|
| Home   Demographics   History                                                | Certifications   S                        | tackable Certifications      | Continuing Education     | Fulfillment   Transo    | ripts   Digital Badges         |  |  |
| CE Instructions   Code of Ethics F                                           | olicy   CE Maintenance                    | Fees   Add CEUs   Edit CE    | Us   Audit history       |                         |                                |  |  |
| CE Instructions                                                              | <b>S</b><br>Pay CE Fees                   | Add CEUs                     | Edit CEUs                | Payment History         | <b>Q</b><br>Audit History      |  |  |
| CEU Assessment App                                                           |                                           |                              |                          |                         |                                |  |  |
| CompTIA has created an assessment<br>prior to submitting your CEUs. Start CE | app that will help determ<br>O Assessment | ine if your CE activity meet | ts the CE Program requir | ements. We encourage yo | ou to use this assessment tool |  |  |
| Monitor Your Progress                                                        |                                           |                              |                          |                         |                                |  |  |
| アクティビティを選                                                                    | 沢してして、                                    | 編集を行いる                       | ます                       |                         |                                |  |  |

| CompTIA.                                                                                                    | Advancing the Global IT Indus                                                                                                    | try                                                                                          |                                                                                | () Help                                                                         |
|----------------------------------------------------------------------------------------------------|----------------------------------------------------------------------------------------------------|----------------------------------------------------------------------------------------------|--------------------------------------------------------------------------------|---------------------------------------------------------------------------------|
| Home   Demographics   History   Certific                                                                                                    | cations   Stackable Certifications   <u>Continuing</u>                                                                                                    | Education   Fulfillment                                                                      | Transcripts                                                                    | Digital Badges                                                                  |
| CE Instructions   Code of Ethics Policy   CE I                                                                                                    | Maintenance Fees   Add CEUs   <u>Edit CEUs</u>   Audit hi                                                                                                    | story                                                                                        |                                                                                |                                                                                 |
|                                                                                                    | CELLs astered as to usland additional documentation                                                                                                    |                                                                                              |                                                                                |                                                                                 |
| Changes can be made to correct the number of (<br>f you've submitted CEUs using the wrong CE ac                                                                                                    | CEUs entered or to upload additional documentation<br>tivity type, you'll need to delete your original submiss                                                                                              | ion and re-submit your CEU                                                                   | Js choosing the co                                                             | rrect activity type.                                                            |
| Changes can be made to correct the number of (<br>f you've submitted CEUs using the wrong CE ac<br>Note: Editing CEU hour/days or uploading ad<br>emains as is.<br>Click on the activity name to edit.                                                                                                    | CEUs entered or to upload additional documentation<br>tivity type, you'll need to delete your original submiss<br>ditional documentation does not change the date                                           | ion and re-submit your CEU<br>the CEUs were submitted                                        | Us choosing the co<br>I. The original su                                       | rrect activity type.<br>bmission date                                           |
| Changes can be made to correct the number of (<br>f you've submitted CEUs using the wrong CE ac<br>Note: Editing CEU hour/days or uploading ad<br>remains as is.<br>Click on the activity name to edit.<br>Name                                                                                                    | CEUs entered or to upload additional documentation<br>tivity type, you'll need to delete your original submiss<br>ditional documentation does not change the date                                           | ion and re-submit your CEU<br>the CEUs were submitted<br>Date                                | Is choosing the or<br>I. The original su<br>CEUs                               | rrect activity type.<br>bmission date<br>Updated                                |
| Changes can be made to correct the number of (<br>f you've submitted CEUs using the wrong CE ac<br>lote: Editing CEU hour/days or uploading ad<br>emains as is.<br>Click on the activity name to edit.<br>Name<br>Completed a Training Course (1 unit per hour) fi                                                                                | CEUs entered or to upload additional documentation<br>tivity type, you'll need to delete your original submiss<br>ditional documentation does not change the date<br>or Security+ CEUs                      | ion and re-submit your CEU<br>the CEUs were submitted<br>Date<br>2018- Oct-19                | Is choosing the or<br>I. The original su<br>CEUs<br>6 (6 Hours)                | rrect activity type.<br>bmission date<br>Updated<br>2018- Oct-19                |
| Changes can be made to correct the number of (<br>f you've submitted CEUs using the wrong CE ac<br>Note: Editing CEU hour/days or uploading ad<br>emains as is.<br>Click on the activity name to edit.<br>Name<br>Completed a Training Course (1 unit per hour) fi<br>Comments: xxxxxx course                                                     | CEUs entered or to upload additional documentation<br>tivity type, you'll need to delete your original submiss<br>ditional documentation does not change the date<br>or Security+ CEUs                      | ion and re-submit your CEU<br>the CEUs were submitted<br>Date<br>2018- Oct-19                | Js choosing the co<br>I. The original su<br>CEUs<br>8 (6 Hours)                | updated<br>2018- Oct-19                                                         |
| Changes can be made to correct the number of (<br>f you've submitted CEUs using the wrong CE ac<br>Vote: Editing CEU hour/days or uploading ad<br>remains as is.<br>2lick on the activity name to edit.<br>Name<br>Completed a Training Course (1 unit per hour) fr<br>Comments: wooco course<br>Completed a Training Course (1 unit per hour) fr | CEUs entered or to upload additional documentation<br>tivity type, you'll need to delete your original submiss<br>ditional documentation does not change the date<br>or Security+ CEUs<br>or Security+ CEUs | ion and re-submit your CEU<br>the CEUs were submitted<br>Date<br>2018- Oct-19<br>2018-Nov-01 | Js choosing the oc<br>I. The original su<br>CEUs<br>6 (6 Hours)<br>6 (6 Hours) | rrect activity type.<br>bmission date<br>Updated<br>2018- Oct-19<br>2018-Nov-01 |

#### Add CUE

4.

入力した CEU 数の修正や、追加書類のアップロードを行っていただけます。

アクティビティの種類に誤りがある場合は、そのアクティビティを削除した後、新たに申請してください。

注意:CEU 数の編集や、追加書類のアップロードは、CEU の申請日を更新することはありません。初回の 日付が残ります。 編集をするアクティビティをクリックして進めてください。

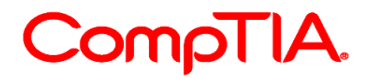

5. 次のページで、削除・編集を行います

削除:「Delete」をクリックし、削除を完了します 編集:編集を終えた後に「Update」をクリックし、編集を完了します

| Timing: You must complete the training course during your three-year renewal cycle. Submitting the same course taken or<br>different dates is not valid.                               |
|----------------------------------------------------------------------------------------------------|
| Relevance: At least 50 percent of the training course content must relate to one or more of the exam objectives for the<br>certification you're renewing.                              |
| Documentation: Submit the following documentation to receive CEUs for a training course:                                                                                               |
| Detailed description/outline of the training content     Completion certificate containing the following:                                                                              |
| Your name Name of the course Name of the training provider Date the course was completed Number of hours                                                                               |
| Still unsure if your activity is valid for CEUs? Our CEU Assessment tool will take you through the activity requirements step<br>by-step, so you can submit your CEUs with confidence. |
| Update Delete                                                                                                    |

修正や変更が可能な期間は、参加期間中にあるアクティブな CE サイクル内となります。そのため、以前の(終了している) CE サイクル内での CEU、監査済み・無効な CEU は修正・変更はできません。

## 申請した CEU の監査状況

申請した CEU は、自動で CEU ポイントとして反映されます。CEU を申請後「History」メ ニューボタン ⇒ サブメニュー「CE Activities」より監査状況が確認できます。

「Eligible for Random Audit」・・・申請した CEU は監査対象であることを表します。 CEU 申請後は自動でこの状態が表示されますが、監査が必ず実施されるとは限りません。

| Name                                                                          | Date        | Audit Status              | CEU's            | Updated     | Documentation Language |
|-------------------------------------------------------------------------------|-------------|---------------------------|------------------|-------------|------------------------|
| Active IT Association Member                                                  | 2012-Aug 17 | Eligible for Random Audit | 2                | 2012-Aug-17 | English(English        |
| Training: Event/Seminar/Workshop/Podcast/Webinar/Conference (1 unit per hour) | 2011-Sep-27 | Onder Review              | 1 (1 Hours)      | 2011-Sep-27 | English(English        |
| Work Experience (3 units per year)                                            | 2011-Sep-21 | Under Review              | 3 (1 Years)      | 2011-Sep-21 | English(English        |
| Training: Event/Seminar/Workshop/Podcast/Webinar/Conference (1 unit per hour) | 2011-Sep-21 | Under Review              | 2 (2 Hours)      | 2011-Nov-01 | English(English        |
| Training: Event/Seminar/Workshop/Podcast/Webinar/Conference (1 unit per hour) | 2011-Sep-20 | Under Review              | 2 (2 Hours)      | 2011-Sep-20 | English(English        |
| Training: Other IT Industry (1 unit per hour)                                 | 2011-Sep-14 | Under Review              | 40 (40<br>Hours) | 2011-Sep-14 | English(English        |
| Training: Other IT Industry (1 unit per hour)                                 | 2011-Sep-11 | Under Review              | 40 (40<br>Hours) | 2011-Sep-11 | English(English        |
| Training: Event/Seminar/Workshop/Podcast/Webinar/Conference (1 unit per hour) | 2011-Aug-18 | Under Review              | 2 (2 Hours)      | 2011-Aug-18 | English(English        |
| Training: Event/Seminar/Workshop/Podcast/Webinar/Conference (1 unit per hour) | 2011-Aug-18 | Under Review              | 2 (2 Hours)      | 2011-Aug-18 | English(English        |
| External Cert Approved Industry Certifications for Security+                  | 2011-Aug-18 | Complete                  | 50               | 2011-Aug-19 | English(English        |

「Pending/Under Review」・・・監査が行われている状態を表します。監査が終了した時点で、受験者はメールにて通知を受け取ります。

| Name                                                                          | Date        | - Audit Status      | ÷ CEU's          | Updated     | Documentation Language |
|-------------------------------------------------------------------------------|-------------|---------------------|------------------|-------------|------------------------|
| Active IT Association Member                                                  | 2012-Aug-17 | Eligible for Random | 2                | 2012-Aug-17 | English(English)       |
| Training: Event/Seminar/Workshop/Podcast/Webinar/Conference (1 unit per hour) | 2011-Sep 27 | Under Review        | 1 (1 Hours)      | 2011-Sep-27 | English(English        |
| Work Experience (3 units per year)                                            | 2011-Sep 21 | Under Review        | 3 (1 Years)      | 2011-Sep-21 | English(English        |
| Training: Event/Seminar/Workshop/Podcast/Webinar/Conference (1 unit per hour) | 2011-Sep 21 | Under Review        | 2 (2 Hours)      | 2011-Nov-01 | English(English        |
| Training: Event/Seminar/Workshop/Podcast/Webinar/Conference (1 unit per hour) | 2011-Sep 20 | ) Under Review      | 2 (2 Hours)      | 2011-Sep-20 | English(English        |
| Training: Other IT Industry (1 unit per hour)                                 | 2011-Sep 14 | Under Review        | 40 (40<br>Hours) | 2011-Sep-14 | English(English        |
| Training: Other IT Industry (1 unit per hour)                                 | 2011-Sep 11 | Under Review        | 40 (40<br>Hours) | 2011-Sep-11 | English(English        |
| Training: Event/Seminar/Workshop/Podcast/Webinar/Conference (1 unit per hour) | 2011-Aug 18 | Under Review        | 2 (2 Hours)      | 2011-Aug-18 | English(English        |
| Training: Event/Seminar/Workshop/Podcast/Webinar/Conference (1 unit per hour) | 2011-Aug 18 | Under Review        | 2 (2 Hours)      | 2011-Aug-18 | English(English        |
| External Cert Approved Industry Certifications for Security+                  | 2011-Aug-18 | Complete            | 50               | 2011-Aug-19 | English(English        |

「Complete」・・・監査が終了した状態を表します。監査後に承認された場合、取得した CEU が CEUs 欄に表示されます。監査が終了した時点で、受験者はメールにて通知を受け 取ります。

| Name                                                                             | 😑 Date      | Audit Status                 | ÷ CEU's          | Updated     | Documentation Language |
|----------------------------------------------------------------------------------|-------------|------------------------------|------------------|-------------|------------------------|
| Active IT Association Member                                                     | 2012-Aug-17 | Eligible for Random<br>Audit | 2                | 2012-Aug-17 | English(English)       |
| Training: Event/Seminar/Workshop/Podcast/Webinar/Conference (1 unit per hour)    | 2011-Sep-27 | Under Review                 | 1 (1 Hours)      | 2011-Sep-27 | English(English)       |
| Work Experience (3 units per year)                                               | 2011-Sep-21 | Under Review                 | 3 (1 Years)      | 2011-Sep-21 | English(English        |
| Training: Event/Seminar/Workshop/Podcast/Webinar/Conference (1 unit per hour)    | 2011-Sep-21 | Under Review                 | 2 (2 Hours)      | 2011-Nov-01 | English(English        |
| Training: Event/Seminar/Workshop/Podcast/Webinar/Conference<br>(1 unit per hour) | 2011-Sep-20 | Under Review                 | 2 (2 Hours)      | 2011-Sep-20 | English(English        |
| Training: Other IT Industry (1 unit per hour)                                    | 2011-Sep-14 | Under Review                 | 40 (40<br>Hours) | 2011-Sep-14 | English(English        |
| Training: Other IT Industry (1 unit per hour)                                    | 2011-Sep-11 | Under Review                 | 40 (40<br>Hours) | 2011-Sep-11 | English(English        |
| Training: Event/Seminar/Workshop/Podcast/Webinar/Conference (1 unit per hour)    | 2011-Aug-18 | Under Review                 | 2 (2 Hours)      | 2011-Aug-18 | English(English        |
| Training: Event/Seminar/Workshop/Podcast/Webinar/Conference<br>(1 unit per hour) | 2011-Aug-18 | Under Review                 | 2 (2 Hours)      | 2011-Aug-18 | English(English        |
| External Cert Approved industry Certifications for Security+                     | 2011-00-18  | Complete                     | 50               | 2011-Aug-19 | English(English        |

監査後に承認されなかった場合、以下のように「n/a (該当せず)」が表示されます。Name (アクティビティ項目名)の欄に「\*」マークが表示され、このアクティビティは無効であ ったことを表します。監査が終了した時点で、受験者はメールにて通知を受け取ります。

| Name                                                                             | Date        | Audit Status                 | CEU's            | Updated     | Documentation Language |
|----------------------------------------------------------------------------------|-------------|------------------------------|------------------|-------------|------------------------|
| Work Experience (3 units per year)                                               | 2012-Oct-02 | Eligible for Random<br>Audit | 3 (1 Years)      | 2012-0cl-02 | English(English        |
| Training: Other IT Industry (1 unit per hour)                                    | 2012-Jun-28 | Complete                     | 40 (40<br>Hours) | 2012-Sep-10 | English(English        |
| Training: Event/Seminar/Workshop/Podcast/Webinar/Conference<br>(1 unit per hour) | 2011-Nov-07 | Complete                     | 10 (10<br>Hours) | 2011-Nov-07 | English(English        |
| Presenting: Industry Presentation (1 unit per hour)                              | 2011-Oct-27 | Complete                     | 1 (1 Hours)      | 2011-Nov-01 | English(Englis         |
| Presenting: Industry Presentation Materials Creation (2 units per                | 2011-Oct-27 | Complete                     | 4 (2 Hours)      | 2011-Nov-08 | English(Englis         |
| nour)                                                                            |             |                              |                  | 1           |                        |
| Presenting: Industry Presentation (1 unit per hour) *                            | 2011-Aug-23 | Complete                     | n/a              | 2011-Nov-03 | English(Englis         |
| Presenting: Industry Presentation Materials Creation (2 units per hour) #        | 2011-Aug-23 | Complete                     | n/a              | 2011-Nov-03 | English(Englis         |

他のIT 認定資格の更新プログラムと同様に、CEUの審査はランダムに実施されます。 CompTIAは、審査実施の有無や、時期については回答いたし兼ねますので予めご了承くだ さい。受験者は審査が終了した時や、審査中に何らかの問題が発生した場合に限り、メー ルにて通知を受け取ります。

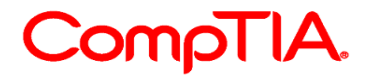

### CEU申請時のガイドライン

CEU申請をする受験者は、CompTIAの倫理ポリシーに同意されると同時に、CompTIA CE プログラムのポリシー、手順に同意されることとなります。これは、CEに関するFAQ、ア クティビティガイド、申請に関するすべての書類が、受験者により確認済みであり、受験 者はそのポリシーや手順に従うことを表します。

CEUとして申請されたアクティビティ内容の50%は、更新する科目の最新出題範囲にある 小項目を少なくとも一つ以上網羅していなければなりません。また、シスコ、SANSなどの 非CompTIA認定資格の取得をCEUとして申請される場合は、その資格が、CompTIA CEU 対象として認めてられていることをCompTIAウェブサイトでご確認の上、申請してください。

各科目の最新の試験分野は、CompTIA日本支局ウェブサイトよりご確認いただけます。 CompTIA日本支局ウェブサイトURL: http://www.comptia.jp/

CEプログラムの概要は、CompTIA日本支局ウェブサイトのカスタマーサポートセンターよりご確認いただけます。

審査のリクエストはメールからも受け付けています。ceaudit@comptia.org(米国本部) その他のご質問については、CompTIA日本支局のお問合せフォームまたは info\_jp@comptia.org までご連絡ください。

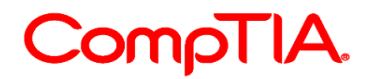

## CE メインページで表示される項目

ログイン後、メニューボタン「Continuing Edcuation」を選択すると、ご自身の CE プロ グラムの進捗状況が一目でご確認いただけます。

| Com                                                | oTIA.                                    | Adva                                    | incing the G                          | iobal IT Industry                                       |                |                              | () He                           | Logou<br>Ip |
|----------------------------------------------------|------------------------------------------|-----------------------------------------|---------------------------------------|---------------------------------------------------------|----------------|------------------------------|---------------------------------|-------------|
| Home   Demographic<br>CE Instructions   Co         | ca   History   Ca<br>de of Ethics Policy | ertifications   Sta<br>CE Maintenance F | ackable Certificat<br>Fees   Add CEUs | ione   <u>Continuing Ed</u><br>Edit CEUs   Audit histor | ucation  <br>y | Fulfillment   Tra            | anecripte   Digital Badgee      | 9           |
| CE Instructi                                       | ons Pay                                  | S<br>CE Foes                            | Add CEUS                              | Edit CEUs                                               |                | U-U<br>31<br>Payment History | Audit History                   |             |
| EU Assessmei                                       | nt App                                   |                                         |                                       |                                                         |                |                              |                                 |             |
| ompTIA has created an<br>for to submitting your Cl | assessment app the<br>EUs. Start CEU Ass | at will help determinessment            | ne if your CE activi                  | ity meets the CE Progra                                 | m requirem     | nents. We encourag           | ge you to use this assessmen    | nt tool     |
| Ionitor Your Pr                                    | ogress                                   |                                         |                                       |                                                         |                |                              |                                 |             |
| ake sure you have a pla                            | n for earning the nu                     | mber of CEUs you                        | I need to renew. (                    | CE fees need to be curr                                 | ent prior to   | uploading CEUs.              |                                 |             |
| CE Intent Level                                    |                                          |                                         |                                       |                                                         |                |                              |                                 |             |
|                                                    | Intent Level                             | CE CompTIA Secur                        | ity+                                  | *                                                       |                |                              |                                 |             |
|                                                    | Ì                                        | Submit                                  |                                       |                                                         |                |                              |                                 |             |
| CEU Progress-                                      | Start Date Ex                            | piration Cycle                          | Days Remaining                        | Applicable CEUs \$                                      | ubmitted       | CEUs Required                | Percentage of CEUs<br>Submitted |             |
| CompTIA Security+ ce                               | 2017-Dec-25 20                           | 20-Dec-25 500                           |                                       | 47                                                      |                | 50                           | 96%                             | 0           |
| 2EU Progress displayer<br>not pertain to the Cloud | d above is based on<br>+ certification)  | the certification in                    | which your intent                     | is set to. CEUs need on                                 | ly to be upl   | oaded at this certifi        | cation intent level. (Intent do | es          |
| compTIA Security+ ce                               | S50.00                                   | \$150.00                                | S150.00                               | So.00                                                   | Paid in fu     | JUE ON OF AREF               | ree progress                    |             |
| CE Ease paod only he r                             | and at the later of a                    |                                         |                                       |                                                         |                |                              | - Iwen                          |             |

## CEU Progress: CEU の進捗に記載される各項目

| -CEU Progress-                                                                                                    |             |             |                      |                           |               |                                 |   |
|----------------------------------------------------------------------------------------------------|-------------|-------------|----------------------|---------------------------|---------------|---------------------------------|---|
|                                                                                                    |             |             |                      |                           |               |                                 |   |
| Name                                                                                                    | Start Date  | Expiration  | Cycle Days Remaining | Applicable CEUs Submitted | CEUs Required | Percentage of CEUs<br>Submitted |   |
| CompTIA Security+ ce                                                                                                    | 2017-Dec-25 | 2020-Dec-25 | 500                  | 47                        | 50            | 96%                             | ø |
| CEU Progress displayed above is based on the certification in which your intent is set to. CEUs need only to be uploaded at this certification intent level. (Intent does not pertain to the Cloud+ certification) |             |             |                      |                           |               |                                 |   |

Name... 更新される科目が表示されます Start Date... 認定日 Expiration... 認定資格の有効期限 Cycle Days Remaining... CE サイクル終了までの残り日数 Applicable CEUs Submitted... 申請済みの CEU CEUs Required... 更新に必要となる CEU (画像の例は、Security+ 50CEU) Percentage of CEUs Submitted... 進捗率

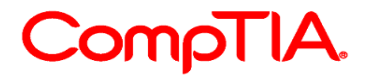

### CE Fees: CE 費用に記載される各項目

| CE Fees                 |                      |                       |                   |                           |                           |                                |
|-------------------------|----------------------|-----------------------|-------------------|---------------------------|---------------------------|--------------------------------|
| Name                    | Annual CE Fee        | Total CE Fees         | CE Fees Paid      | Remaining Balance         | CE Fee Due on or After    | Fee progress                   |
| CompTIA Security+ ce    | \$50.00              | \$150.00              | \$150.00          | \$0.00                    | Paid in full              | 100%                           |
| CE Fees need only be pa | id at the highest ce | tification level hele | d. (A+, Network+, | , Security+, Linux+, Clou | d+, PenTest+, CySA+ ar CA | SP+) CE Fees apply towards the |

Annual CE Fee... 年間ベースの CE 費用 Total CE Fees... CE 費用の合計額(更新に必要となる最終的な額) CE Fees Paid... 支払われた金額 Remaining Balance... 残額 CE Fee Due on or After... CE 費用の支払い期日 Fee Progress... 支払い状況の進捗率(画像の例では、全額支払い済みであるため 100%)

#### **Expired Certification:** 認定資格の失効

認定資格の失効日から 90 日間は、「Submission Grace Period(提出のための猶予期間)」が設けられています。この期間は、3 年間の CE サイクル内で実施済みの CEU の申請、CE 費用の支払いを行うためのもので、CEU の実施や、試験受験を行うためのものではありませんのでご注意ください。

#### Expired Certification(s)-

### Submission Grace Period

| Submission Grace Period                                                                                         |                                                                                            |                                                                                                    |
|----------------------------------------------------------------------------------------------------|--------------------------------------------------------------------------------------------|----------------------------------------------------------------------------------------------------|
| Your certification is expired. You have up to 90 days follow<br>cycle.                                          | ving your expiration date to pay fees and/or su                                            | bmit any CEUs that were earned within your three-year renewal                                                      |
| NOTE: This 90-day submission grace period is NOT an<br>earned after your expiration date are NOT VALID toward r | extension to earn CEUs. All CEUs must be<br>renewal. CEUs earned after your expiration dat | earned within your three-year renewal cycle, and any CEUs<br>te may be invalidated and your certification revoked. |
| You cannot pay fees or upload CEUs beyond 90 days                                                               | after your expiration date. No exceptions w                                                | vill be granted.                                                                                                   |
| Name                                                                                                    | Start Date                                                                                 | Expiration                                                                                                    |
| CompTIA Cloud+ ce                                                                                               | 2016-Mar-25                                                                                | 2019-Mar-25                                                                                                    |
|                                                                                                    |                                                                                            | Activate Submission Grace Period                                                                                   |

#### Submission Grace Period: 提出のための猶予期間

認定資格が有効期限切れとなりました。CE 費用の支払いおよび/または、3 年間の CE サイクル で実施された CEU 申請を行うための期間が、有効期限日より 90 日間だけ設けられています。

注意:この 90 日間の猶予期間は、CEU を実施するためのものではありません。申請する CEU はすべて 3 年間の CE サイクル内に実施されたものに限り、有効期限日以降に実施された CEU は有効な CEU ではありません。有効期限日以降の CEU は無効化され、認定は取り消されます。

90 日間の猶予期間後は、CE 費用の支払い、CEU の申請は行えません。また、例外措置も認められません。

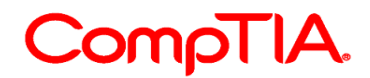

### CompTIA 受験者倫理ポリシー日本語訳

#### CompTIA Candidate Code of Ethics Policy: CompTIA 受験者倫理ポリシー

CompTIA 認定資格試験の受験者は、最新の受験者同意書の条項に同意することとなります。 受験者が(米国イリノイ州法律上)未成年者である場合は、本同意書に同意いただくことはできません。 本ページを印刷し、保護者の署名を取得した後、下記住所までご送付ください。 CompTIA c/o CE Audit Group 3500 Lacey Road, Suite 100 Downers Grove, IL 60515

#### CompTIA 受験者倫理ポリシーにつきまして

CompTIA 認定資格または認定試験プログラムを取得しているすべての方(取得者)で、CompTIA の CE (継続教育)プログラム(CCEP)に参加をする方は、プログラム参加にあたり CompTIA の倫理ポリシー に書かれた諸条件に同意する必要があります。取得者が、すべての CompTIA 認定資格試験、CE(継続教育)プログラムに対し、侵害とみなされる行為(セキュリティ違反、反則行為、不正情報の提供)を行った場合、倫理ポリシーへの違反とみなされます。すべての取得者は、次の項目に同意するものとします。

- CCEP の参加申込および取得単位に関する情報は、プログラム参加を行う取得者本人より提出されるものとします。

- 取得者は、CompTIAの受験者同意書に示される諸条件に同意するものとします。

- 提出される単位は、すべて取得者本人が取得したものとします。

- 取得者は提出する単位において正確かつ事実である情報のみ提供するものとします。

- 取得者は CompTIA より提供される CompTIA CE(継続教育) 監査ポリシーに従うものとします。

- 取得者は、プロ意識を持ち、いかなるアクティビティ(サービス)の提供を行うものとします。

- 取得者は、正当かつ分別ある態度でプロとしてのアクティビティを、クライアント、パートナー、従業員に実施するものとし、そのようなアクティビティに関する利害対立を開示するものとします。

- 取得者は、特定のクライアントの承諾なしに、いかなるクライアント機密情報は開示しないものとします。

- 取得者は、常にプロとしてのイメージに貢献するよう振る舞いをこころがけることとします。

- 取得者は、認定している分野に関連するサービスを提供する際は、継続的に良質なものが提供できるよう必要となる知識やスキルを保持することとします。

- 取得者は、誤ったまたは誤解を招くコミュニケーションや広告によるクライアントの勧誘を行わないものとします。

- アクティビティを実施する一環で、取得者は、クライアント、従業員、雇用者、同僚、行政機関、その 他取締機関、その他の人に対し、不正行為や不正表示、詐欺に関わる行為に関わらず、また、故意に誤解 を与える発言を行わないものとします。

#### CompTIA CE 倫理ポリシーの手続き要件

違反行為の通告

CompTIA が、倫理ポリシーに違反したと判断した取得者については、CompTIA から違反および該当する 制裁、CompTIA の受験者上訴ポリシー手続き書のコピーを書面により通告します。

ポリシー違反による救済策

CompTIA が、倫理ポリシーに違反したと判断した取得者については、インシデントや違反の深刻度に基づいて、下記のような制裁を実施することを了承します。

a. CompTIA 認定資格の認定取り消し

b. 過去に取得しているすべての CompTIA 認定資格の取り消し

c. かかる判断が下された日付から最低 12 ヵ月間における CompTIA 認定資格への登録、スケジュールを行う資格、CompTIA 認定資格を受ける資格を失います

d. かかる判断が下された日付から最低 12ヵ月間における CE (継続教育) プログラム参加の停止および、CompTIA 認定資格受験の受験を行う資格の無効化

e. 法的救済策を含め、CompTIA が倫理ポリシーの施行に必要または適切とみなす、すべての適切な 措置の対象となります。

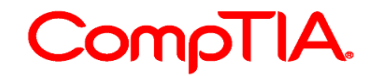

上訴手続き

CompTIAから違反およびその制裁に関する書面による通告を受領した取得者または受験者は、 CompTIAの受験者上訴ポリシー手続きに従い、30日以内に通知による上訴を提出する必要があります。

23